# Setup and Configuration Guide for Lenovo & ShadowSense

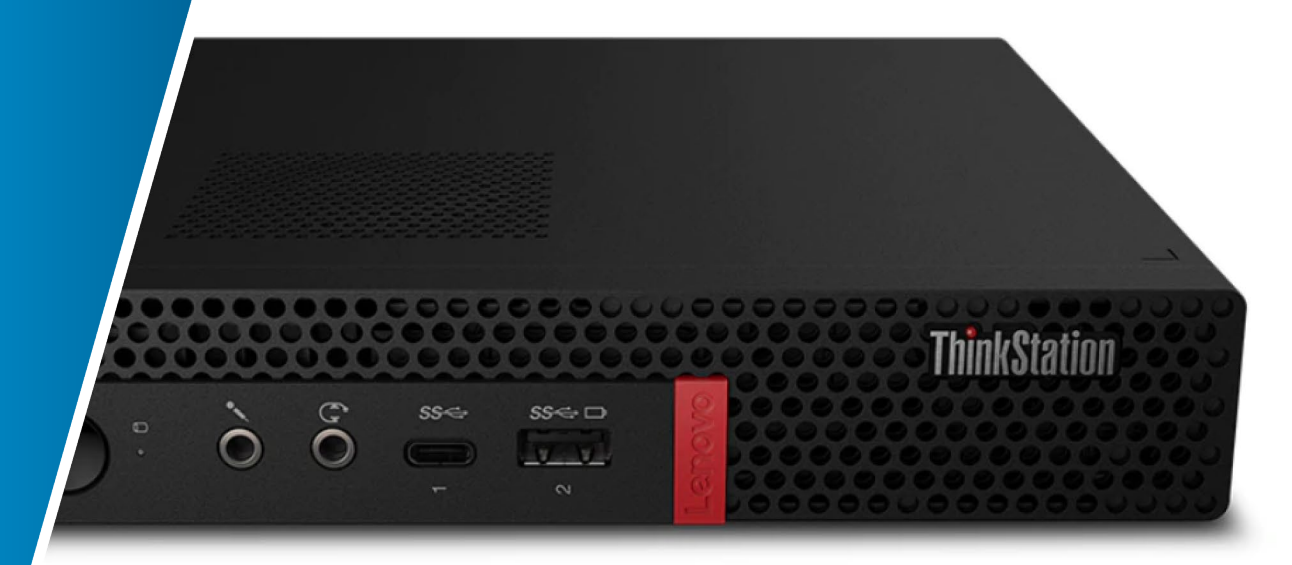

Version 1.6.0

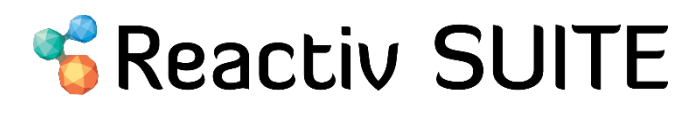

# SCOPE

This document describes step by step instructions on how to install and configure Reactiv Suite on Recommended PC. The information in this document is intended for IT personal and Integrators who want the most optimized experience with Reactiv Suite. It is recommended to use Reactiv Suite with qualified hardware on Windows 10 only.

Most of the instructions provided in this document are general and apply to any touch monitor using any touch frame technology.

# **TABLE OF CONTENTS**

| SC  | OPE1                                       |
|-----|--------------------------------------------|
| 1.0 | Hardware                                   |
| 1   | 1 Lenovo ThinkStation P330 Tiny3           |
| 1   | .2 Hardware Setup using Lenovo4            |
| 1   | .3 BIOS Configuration for Lenovo           |
| 2.0 | Windows PC Configuration7                  |
| 2   | 2.1 Verify Display Setup7                  |
| 2   | 2.2 Verify Touch Frame Connection          |
| 2   | 2.3 Confirm Internet Connection10          |
| 2   | 2.4 Turn off Sleep10                       |
| 2   | 2.5 Turn off Pen Cursor                    |
| 3.0 | Software Install                           |
| 3   | 3.1 Firewall configuration                 |
| 3   | 3.2 Miracast Configuration                 |
| 4.0 | Additional Hardware Configuration18        |
| Z   | .1 ShadowSense Touch Hardware18            |
|     | 4.1.1 Firmware upgrade                     |
|     | 4.1.2 Verify Pen/Eraser                    |
|     | 4.1.3 Verify Remote Keyboard Functionality |

# 1.0 Hardware

# 1.1 Lenovo ThinkStation P330 Tiny

To get the best experience on Reactiv Suite using the accelerated GPU performance we recommend using the Lenovo ThinkStation P330 Tiny PC. By default, it gets shipped with Windows 10. All the ports on the back of P330 Tiny are shown below.

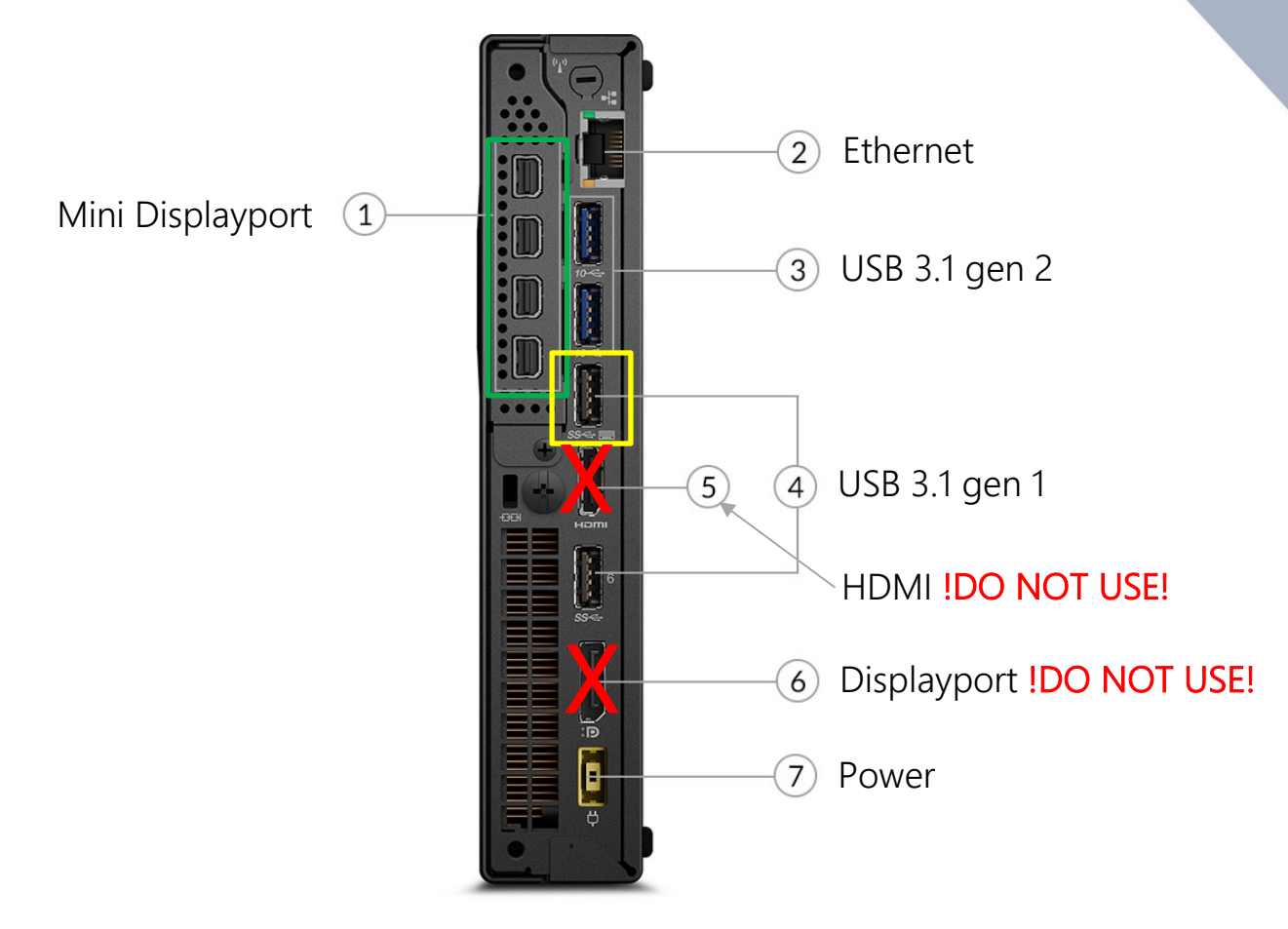

The 4x Mini DisplayPort shown above (in green) are connected to the NVIDIA Graphics card and GPU accelerated.

These Mini DisplayPort are the only ports that should be used to connect to a Monitor or external projector.

The USB port identified in yellow should be connected to the touch frame.

# **1.2 Hardware Setup using Lenovo**

#### Step 1: Locate the Display Port and connect video input from PC

Locate the **DisplayPort** on the back of the monitor

On the Lenovo PC Computer locate the mini Display Ports on the back of the

computer.

Use a Mini Display Port to Display Port adapter cable to connect the monitor to the PC. Ensure the Adaptor cable supports 4K@60Hz.

If the monitor does not support DisplayPort, use the HDMI or DVI Ports on the back of the monitor, connect the Lenovo Mini Display Port to the HDMI/DVI connector on the monitor using an adaptor.

#### Step 2: Locate USB port and connect the touch frame to the PC

July/2020

Locate Port 5 USB connector on the rear of the PC with the Keyboard sign as shown below

Connect the **USB cable** from the touch frame to the USB port. This USB port supports wake on USB feature and will allow the touch screen to wake up the PC.

reactiv.com

Reactiv Setup and Configuration Guide

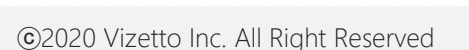

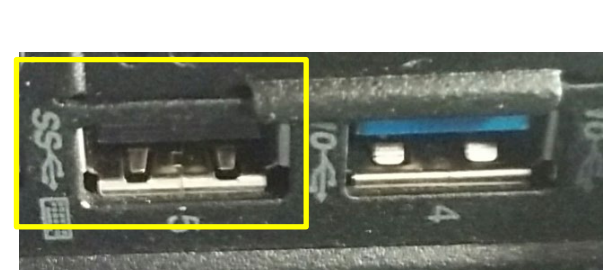

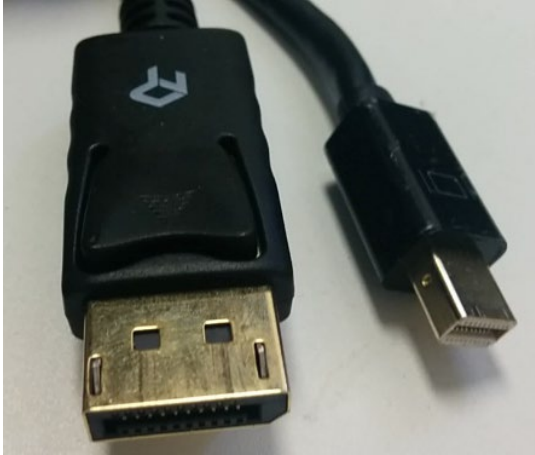

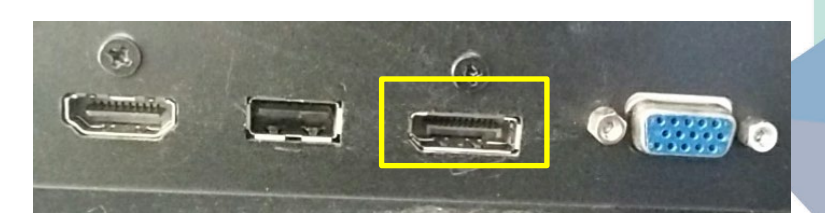

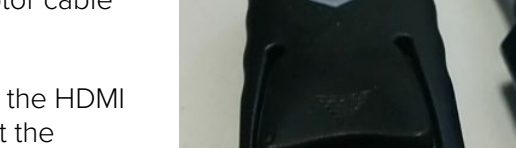

# **1.3 BIOS Configuration for Lenovo**

Under normal circumstances, the Lenovo could be placed behind the Monitor and it's power button can be difficult to reach. For this case it is suggested to configure the BIOS of the Lenovo Tiny, so it powers up automatically when AC Power is connected. The AC power cord of the Lenovo can be connected to a Power bar. This power bar can be placed in a location that is easily accessible. As soon as the red switch on the Power bar is turned on, the Lenovo will power up without the need for the user to press the Power button located on the front of the Lenovo.

This section details how to turn on this feature.

Press and Hold down **F1 Key** when you see the Lenovo logo on the monitor during a power up. The Bios will start up.

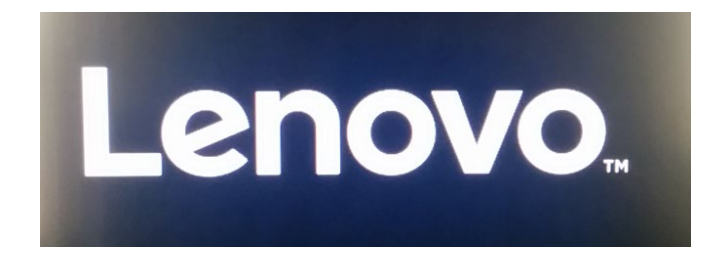

Use a Keyboard arrow keys to navigate to Power> After Power Loss

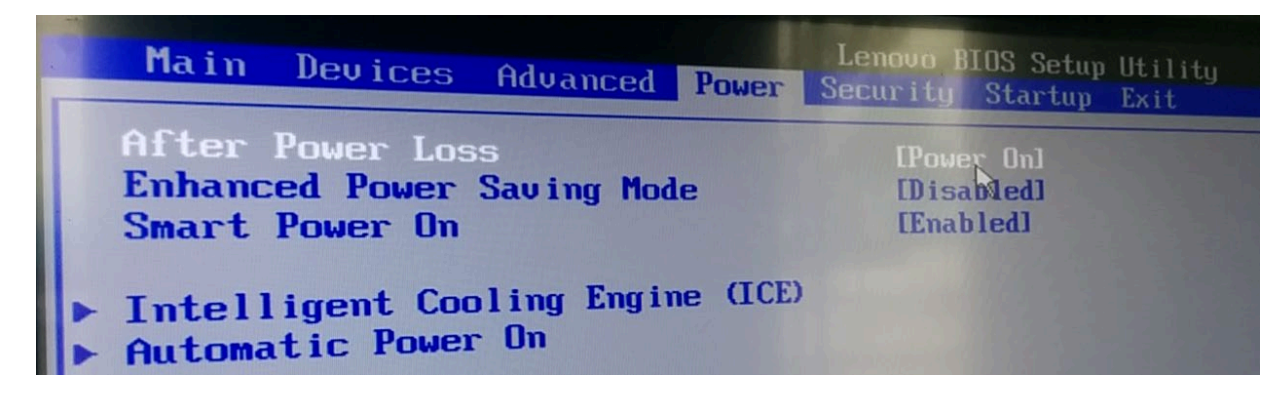

Select Enter

Select Power On and hit Enter

| After Power Loss —<br>Power Off<br>Power On<br>Last State |  |
|-----------------------------------------------------------|--|
|                                                           |  |

Once the change is done press F10 to Save and Exit the BIOS

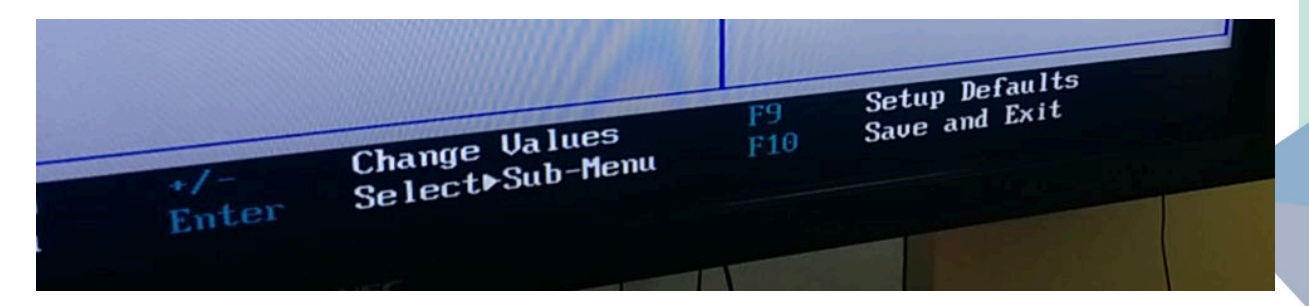

A dialog box will show up. Select **Yes** and hit **Enter**.

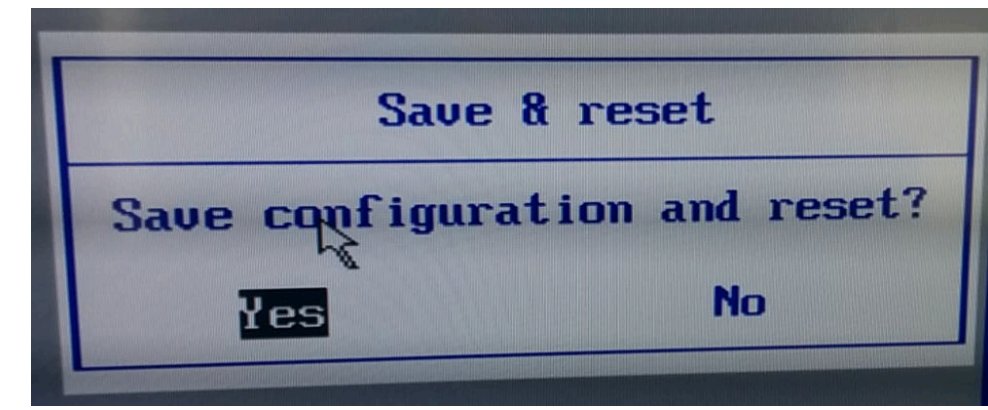

REV 1.6.0

# 2.0 Windows PC Configuration

# 2.1 Verify Display Setup

Power the monitor and the PC up. Right click on **desktop** and select **Display Settings**.

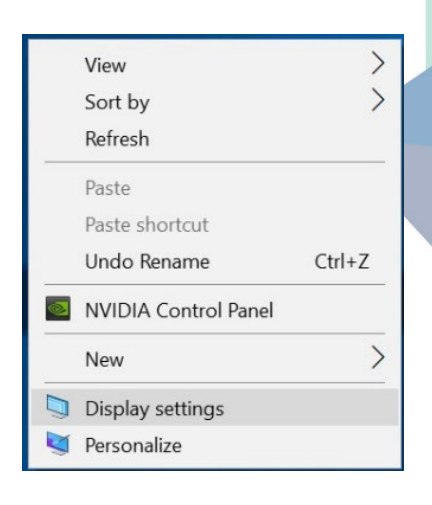

Ensure scale size for text and apps is set between **100** to **150%** and resolution is set to the native resolution of the monitor. In this case it is 3840 x 2160.

Click on the **Advanced Display** Settings link.

| Settings                                                             |                                                                          | - 🗆 X                                                                                                    |
|----------------------------------------------------------------------|--------------------------------------------------------------------------|----------------------------------------------------------------------------------------------------|
| යි Home                                                              | Display                                                                  |                                                                                                    |
| Find a setting                                                       | Color                                                                    | Sleep better                                                                                                    |
| System                                                               | Night light<br>Off                                                       | Night light can help you get to<br>sleep by displaying warmer colors<br>at night. Select Night light settings<br>to set things up. |
| Display                                                              | Night light settings                                                     | Get help setting it up                                                                                                    |
| 회 Sound                                                              | Windows HD Color                                                         | Have a question?                                                                                                    |
| Notifications & actions                                              | Get a brighter, more vibrant picture in HDR and WCG videos,              | Adjust font size                                                                                                    |
| D. Former anniet                                                     | Windows HD Color settings                                                | Change screen brightness                                                                                                    |
| 2) Pocus assist                                                      |                                                                          | Set up multiple monitors                                                                                                    |
| O Power & sleep                                                      | Scale and layout                                                         | Fix screen flickering                                                                                                    |
| 📼 Storage                                                            | Change the size of text, apps, and other items                           | Get help                                                                                                    |
| Tablet mode                                                          |                                                                          | Make Windows better                                                                                                    |
| 다 Multitasking<br>과 Projecting to this PC<br>X Shared experiences    | Resolution<br>3840 × 2160 (Recommended)<br>Orientation<br>Landscape<br>V | Give us feedback                                                                                                    |
| <ul> <li>Clipboard</li> <li>Kemote Desktop</li> <li>About</li> </ul> | Multiple displays<br>Connect to a wireless display<br>3D display mode    |                                                                                                    |

Verify a graphics card (like NVIDIA Quadro) is driving the Display and the Refresh Rate under the Advanced Display Settings is set to 59 Hz as shown below Settings

 $\leftarrow$ 

# 

#### Choose display

Select a display to view or change the settings for it.

 $\sim$ 

Display 1: RIWB\_SERIES

#### **Display information**

| RIWB_SERIES<br>Display 1: Connected to | o NVIDIA Quadro P620         |
|----------------------------------------|------------------------------|
| Desktop resolution                     | 3840 × 2160                  |
| Active signal resolution               | 3840 × 2160                  |
| Refresh rate (Hz)                      | 59 Hz                        |
| Bit depth                              | 8-bit                        |
| Color format                           | RGB                          |
| Color space                            | Standard dynamic range (SDR) |
| Display adapter propertie              | es for Display 1             |

# 2.2 Verify Touch Frame Connection

Open Cortana search and type in control panel.

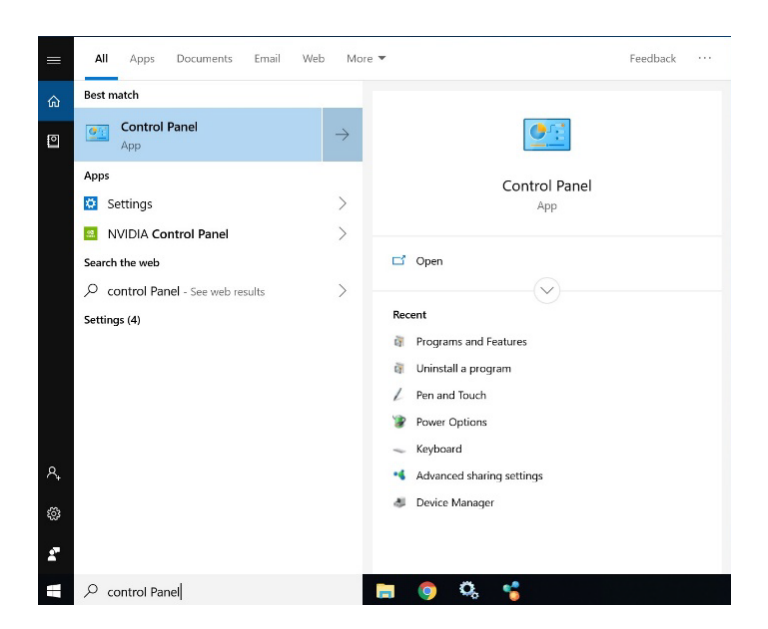

July/2020

 $\Box \times$ 

\_

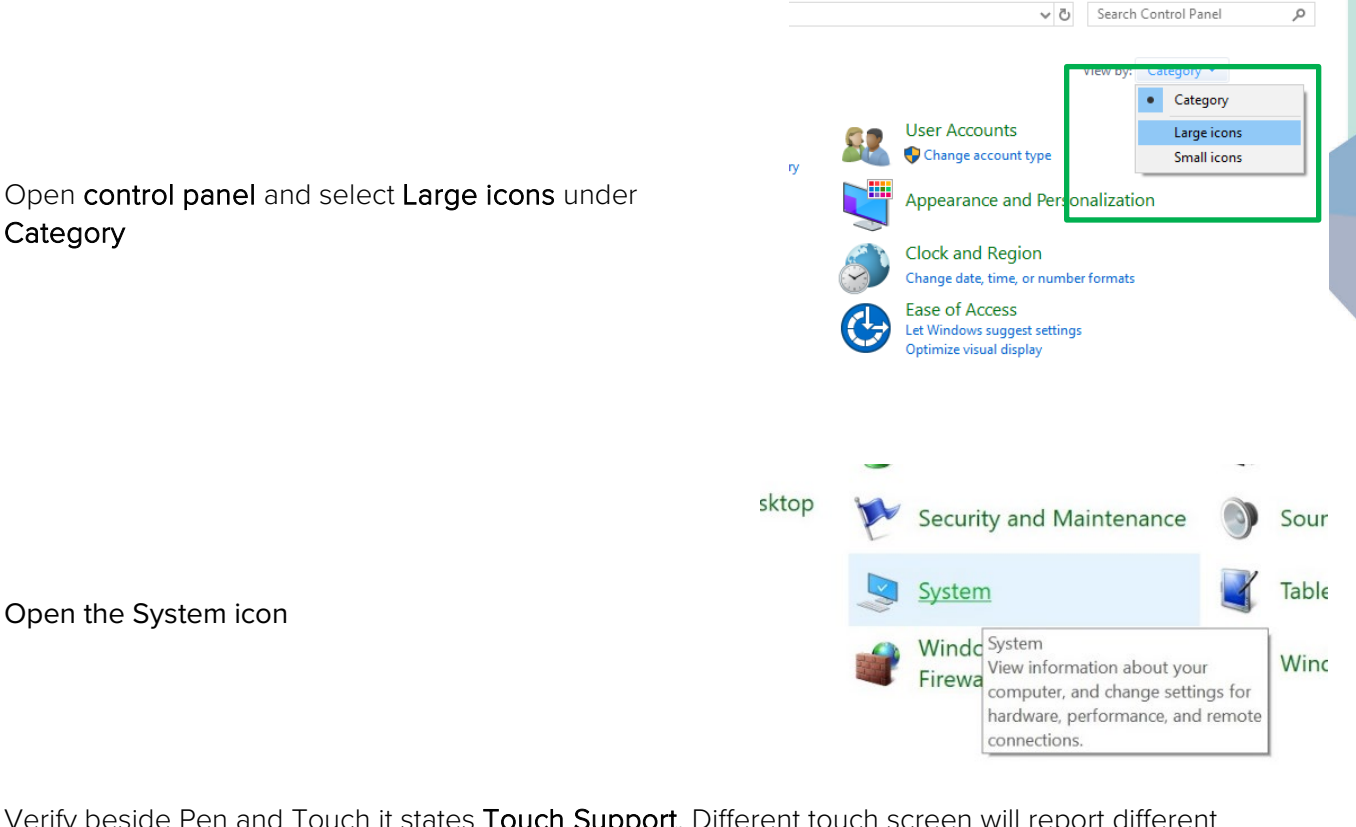

Verify beside Pen and Touch it states **Touch Support**. Different touch screen will report different items it is important to ensure it states Touch Support. This means the touch screen is connected to the PC.

| indows edition           |                                                   |                  |
|--------------------------|---------------------------------------------------|------------------|
| Windows 10 Pro           |                                                   |                  |
| © 2018 Microsoft Corpora | tion. All rights reserved.                        |                  |
| stem                     |                                                   |                  |
| Processor:               | Intel(R) Core(TM) i7-8700T CPU @ 2.40GHz 2.40 GHz |                  |
| Installed memory (RAM):  | 16.0 GB (15.8 GB usable)                          | Lenovo           |
| System type:             | 64-bit Operating System x64-based processor       |                  |
| Pen and Touch:           | Pen and Touch Support with 10 Touch Points        | Support Informat |

In the picture above a ShadowSense touch frame is connected to the PC and ShadowSense supports Pen and offers 10 touch points.

# **2.3 Confirm Internet Connection**

Open the web browser and visit the following page <a href="https://vizetto.com/download">https://vizetto.com/download</a>

Click on the "Download Free Trial" button and save the **Reactiv Suite Setup** application in the downloads folder.

![](_page_10_Picture_3.jpeg)

# 2.4 Turn off Sleep

It is recommended that SLEEP settings be turned off on the IWB.

Type Sleep in the search bar and select Power & sleep setting

![](_page_10_Picture_7.jpeg)

In the Power and Sleep setting

Set the Screen and Sleep to **Never** as shown above.

| Settings                |                                                                                                    | - | × |
|-------------------------|----------------------------------------------------------------------------------------------------|---|---|
| යි Home                 | Power & sleep                                                                                               |   |   |
| Find a setting          | Screen                                                                                                    |   |   |
| System                  | When plugged in, turn off after                                                                             |   |   |
| ➡ Display               | Never ~                                                                                                    |   |   |
| 10 Sound                | Sleep                                                                                                    |   |   |
| Notifications & actions | When plugged in, PC goes to sleep after                                                                     |   |   |
| D Focus assist          | Never ~                                                                                                    |   |   |
| り Power & sleep         | Source anergy and battery life                                                                              |   |   |
| Storage                 | Save energy and battery me<br>Set how quickly your screen goes to sleep when you take a break from your PC. |   |   |
| Tablet mode             | Get more info about saving PC energy                                                                        |   |   |
| H Multitasking          | Related settings                                                                                            |   |   |
| Projecting to this PC   | Additional power settings                                                                                   |   |   |
| Shared experiences      | Have a question?                                                                                            |   |   |
| < Remote Desktop        | Get help                                                                                                    |   |   |
| D About                 | Marke Ministeries                                                                                           |   |   |
|                         | Give us feedback                                                                                            |   |   |
|                         |                                                                                                    |   |   |
|                         |                                                                                                    |   |   |
|                         |                                                                                                    |   |   |

# 2.5 Turn off Pen Cursor

It is recommended that "Show cursor" be deactivated

Type **Pen** in the Windows search bar and select **Pen settings**.

In Pen & Windows Ink: uncheck Show cursor

| Settings                  |                                                          |
|---------------------------|----------------------------------------------------------|
| 命 Home                    | Pen & Windows Ink                                        |
| Find a setting            | Pen                                                      |
| Devices                   | Choose which hand you write with Right Hand $\checkmark$ |
| Bluetooth & other devices |                                                          |
| 品 Printers & scanners     | Show visual effects                                      |
| () Mouse                  | Show cursor                                              |
| Touchpad                  | Let me use my pen as a mouse in some desktop apps        |
| Typing                    | Ignore touch input when I'm using my pen                 |
| 🖉 Pen & Windows Ink       |                                                          |

# 3.0 Software Install

#### **Step 1: Install Office**

Contact IT staff to install Office 365 on the computer. It is recommended to install Word, Excel and PowerPoint on the computer.

#### Step 2: Install Reactiv Suite

Download the Reactiv Suite from the link: <a href="https://vizetto.com/download-link/">https://vizetto.com/download-link/</a>

Run the **Reactiv Suite Setup.exe**, the program will detect all packages that are needed and click the **Install** button as shown below

![](_page_12_Picture_6.jpeg)

Click **Close** and review the QuickStart.pdf guide to get familiar with the Reactiv software.

![](_page_12_Picture_8.jpeg)

July/2020

log file

close

### Step 3: Activate Reactiv Suite

Double click on the Reactiv Suite Icon

![](_page_13_Picture_2.jpeg)

After startup the following dialog box will be shown. Select **Activate FULL License**.

| Reactiv Act | ivation - Full                 |  |
|-------------|--------------------------------|--|
|             | Activate FULL<br>License       |  |
|             | Activate FREE<br>Trial License |  |
|             | Exit                           |  |
|             |                                |  |

Enter the Key, Company Name, Address, User Name, Email and Phone in the fields below and click Next. These fields are mandatory.

| Reactiv Key       |                                    |
|-------------------|------------------------------------|
| Key*:             | H56I-PAAS-FJRF-BWSX-BBKY-VEIY-82TA |
| Company Informa   | tion                               |
| Company Name*:    | Vizetto                            |
| Company Address*: | 6470 Viscount Rd                   |
| User Information  |                                    |
| Name*:            | Rafay                              |
| Email*:           | rrashid@vizetto.com                |
| Phone*:           | 647-704-6788                       |
| Exit              | Back Next                          |

/192.168.0.84

Reactiv Setup and Configuration Guide

REV 1.6.0

Enter the **Dealer Information** if you purchased Reactiv from a Dealer. These fields are optional, click **Next**.

It will display your Machine Information, click **Activate**.

| Reactiv Activation - Ful      |      |
|-------------------------------|------|
| Dealer Information (Optional) |      |
| Dealer Name:                  |      |
| Dealer Address:               |      |
| Rep Name:                     |      |
| Rep Email:                    |      |
| Rep Phone:                    |      |
| Account Number:               |      |
| Account Manager:              |      |
|                               |      |
|                               |      |
|                               |      |
| Fuit Dook                     | Novt |
| EXIL                          | Next |
|                               |      |

# **Reactiv Activation - Full**

#### **Machine Configuration**

Hardware Touch EDID Video Cards Processors

### General

Reactiv Version: 1.1.5.2 | Machine Name: NYTRIC-DELLG3 Computer ID: aWQfnu6TA2hZ+GVwTUFoXPTJh8ryIVt4HI3iRnAgzyc= **0**S Windows OS: Microsoft Windows NT 6.2.9200.0 Windows Build: 1809 | Installed UI Culture: en-US 4.0.30319.42000 | Is 64 Bit: True CLR Version: Memory Total Physical: 7.9 GB | Available Physical: 1.8 GB Total Virtual: 128.0 TB | Available Virtual: 128.0 TB Back Activate Exit

If the key is valid it will activate Reactiv and display the following dialog box

The activation Key can be obtained from the software distributor or integrator.

![](_page_15_Picture_3.jpeg)

# **3.1 Firewall configuration**

In "Control Panel > All Control Panel Items > Windows Defender Firewall click on "allow an app Through Windows Defender Firewall

💣 Windows Defender Firewall

| ÷ | - 🔿 🔻 🛧 🎯 > Control Pa                              | nel > All Control Panel Items > Windows Defende                                      | er Firewall                                                               |
|---|-----------------------------------------------------|--------------------------------------------------------------------------------------|---------------------------------------------------------------------------|
|   | Control Panel Home                                  | Help protect your PC with Windows I                                                  | Defender Firewall                                                         |
| ſ | Allow an app or feature<br>through Windows Defender | Windows Defender Firewall can help prevent had<br>through the Internet or a network. | kers or malicious software from gaining access to your PC                 |
|   | Firewall                                            | 🛛 💙 Domain networks                                                                  | Connected 🔗                                                               |
|   | Turn Windows Defender                               | Networks at a workplace that are attached to a                                       | domain                                                                    |
| Ť | Firewall on or off                                  |                                                                                      |                                                                           |
| • | Restore defaults                                    | Windows Defender Firewall state:                                                     | On                                                                        |
| • | Advanced settings                                   | Incoming connections:                                                                | Block all connections to apps that are not on the list<br>of allowed apps |
|   | Troubleshoot my network                             | Active domain networks:                                                              | nytric.local                                                              |
|   |                                                     | Notification state:                                                                  | Notify me when Windows Defender Firewall blocks a new app                 |
|   |                                                     | Private networks                                                                     | Not connected $\odot$                                                     |
|   |                                                     | Guest or public networks                                                             | Not connected 📀                                                           |

Find "Reactiv Suite" and check all 3 checkmark Domain | Private | Public

# Allow apps to communicate through Windows Defender Firewall

To add, change, or remove allowed apps and ports, click Change settings.

| What are the risks of allowing an app to communicate? |              | Chi               | ange setti | ings         |
|-------------------------------------------------------|--------------|-------------------|------------|--------------|
| Allowed apps and features:                            |              |                   |            |              |
| Name                                                  | Domain       | Private           | Public     | ^            |
| ✓ pluginhost.exe                                      |              |                   |            |              |
| Print 3D                                              | $\checkmark$ |                   |            |              |
| Proximity Sharing                                     | $\checkmark$ |                   |            |              |
| Reactiv                                               | $\checkmark$ |                   |            |              |
| Reactiv Suite                                         |              |                   |            |              |
| Reader Notification Client                            |              | ☑                 | ☑          |              |
| Remote Assistance                                     |              | $\checkmark$      |            |              |
| Remote Desktop                                        |              |                   |            |              |
| Remote Event Log Management                           |              |                   |            |              |
| Remote Event Monitor                                  |              |                   |            |              |
| Remote Scheduled Tasks Management                     |              |                   |            |              |
| Remote Service Management                             |              |                   |            | $\mathbf{v}$ |
|                                                       | Deta         | etails Rer        |            | e            |
|                                                       |              | Allow another app |            |              |

# **3.2 Miracast Configuration**

Miracast support requires that the WiFi capability is turned on as Miracast uses WiDi (WiFi direct) as a beacon to negotiate and connect with the remote device. As such if the PC is set to airplane mode or if WiFi capability has been turned off, Miracast server might not start properly on boot.

In addition, Windows can start a native Miracast server, via Windows Connect application, that conflicts with Reactiv's Miracast server. As such the native Windows server must be turned off in order for Reactiv to support Miracast natively.

![](_page_17_Picture_0.jpeg)

On the Windows Status bar, click on the WiFi symbol and confirm that WiFi is enabled and networks can be seen.

Under Settings->System, select 'Projecting to this PC'. Select 'Always Off'.

This will ensure that Windows' native Miracast server will not interfere with Reactiv when projecting devices.

![](_page_17_Picture_4.jpeg)

# 4.0 Additional Hardware Configuration

Additional peripherals that can be connected to the computer are discussed in this section.

## 4.1 ShadowSense Touch Hardware

This section is only relevant when the user is using Reactiv Suite with a touch monitor that incorporates the ShadowSense touch screen. ShadowSense touch screens work seamlessly with Reactive Suite and offer the best writing experience using the Pen and Eraser. In order to use the Pen and Eraser it is recommended to upgrade firmware on the ShadowSense Touch Hardware to firmware 11.30

#### Step 1: Identify if the touch monitor is using ShadowSense Hardware

Click on the Setting wheel icon located on the bottom right of the screen in Reactiv Suite

![](_page_18_Picture_6.jpeg)

#### Select Device Manager>Touch Screen

If ShadowSense Touch screen is detected it will state it as shown below

| 📽 Reactiv                                      | v Suite                     |                                                                                                    |  |
|------------------------------------------------|-----------------------------|----------------------------------------------------------------------------------------------------|--|
| User Interface                                 | Display Settings Projectors | Touch Screen                                                                                                    |  |
| 🔅 System                                       | C Touch Screen              | ShadowSense Detected  Profiles  Profiles                                                                                                    |  |
| <ul><li>Product License</li><li>Help</li></ul> | 琦 Motion Sensor Settings    | Name : SDW656W1M6L Default<br>Version : 11.20 WhiteBoard<br>Ricch IWB                                                                                     |  |
| About                                          |                             | Upgrade Firmware Set Printing                                                                                                    |  |
| Exit Application                               |                             | IR Frequency Modifier<br>Adds a modifier to the LID strober frequency. For use in noisy IR environments when remote control devices<br>case interference. |  |
|                                                |                             | Eraser Type Stylus Type Choose the type of eraser you would like to use.                                                                                  |  |

If ShadowSense touch screen is not detected it will state **ShadowSense Not Detected** as shown:

Touch Screen
ShadowSense Not Detected

REV 1.6.0

July/2020

Reactiv Setup and Configuration Guide

Device Information

Version : 11.30

Name : SDW565W1M6L

will startup.

#### REV 1.6.0

reactiv.com

![](_page_19_Picture_4.jpeg)

**ShadowSense Firmware Updater** App Version: 1.6.0.0 Press the next button to start

➡ Ni

E Exi

![](_page_19_Picture_7.jpeg)

Select profile settings Review results

### 4.1.1 Firmware upgrade

Note the Name and Version number of the ShadowSense Touch Hardware.

This is a SDW656 (65.6" touch frame) device with firmware 11.30

![](_page_20_Picture_1.jpeg)

Reactiv SUITE ships with the latest Firmware file, just match the file to the name of the ShadowSense frame noted above.

![](_page_20_Picture_3.jpeg)

It will list the two sensor bars and master bar ensure there is a check mark beside them and hit **Next** Button.

![](_page_21_Picture_1.jpeg)

Firmware upgrading will begin. During Firmware upgrade do not disconnect USB Cable or disconnect power to the monitor.

Once the upgrade is completed select the **Next** button.

| Device Information     | Firmware Information<br>Name: SDW656W1M6L |       |  |
|------------------------|-------------------------------------------|-------|--|
| Name: SDW656W1M6L      |                                           |       |  |
| Version: 11.20         | Version: 11.00                            |       |  |
| ntroduction            |                                           |       |  |
| elect a touch frame    |                                           |       |  |
| elect an update file   |                                           |       |  |
| elect master/slaves    | Overall                                   |       |  |
| pgrade the firmware    | Progress:                                 | 100 % |  |
| elect profile settings | 25                                        |       |  |
| pdate profile settings | Device                                    |       |  |
| eview results          | Activity: Upgrade complete                |       |  |
|                        | Progress:                                 | 100 % |  |
|                        | Step                                      |       |  |
|                        | Activity: Upgrade complete                |       |  |
|                        | Progress                                  | 100.9 |  |
|                        | rigitas.                                  | 100 / |  |
|                        | Warning: Do not disconnect power!!!       |       |  |
|                        |                                           |       |  |
|                        |                                           |       |  |
|                        | ][                                        |       |  |
|                        | de Dack and Next                          |       |  |

REV 1.6.0

Select the **Whiteboard Profile** and hit **Next** button.

The following window will appear after successful upgrade and configuration.

Click the **Exit** button and Reactiv Suite will start up again.

![](_page_22_Picture_3.jpeg)

# 4.1.2 Verify Pen/Eraser

Click on the Setting wheel icon located on the bottom right of the screen in Reactiv Suite

![](_page_23_Picture_2.jpeg)

Select Device Manager>Touch Screen

Select **Whiteboard** from the Profiles section and hit the **Set Profile** button.

A dialog box will show up informing the user the profile is set.

| Default    |  |
|------------|--|
| WhiteBoard |  |
| Ricoh IWB  |  |
|            |  |

Verify that the ShadowSense pen and eraser have been selected.

![](_page_23_Picture_8.jpeg)

![](_page_24_Picture_0.jpeg)

Now its time to test the Pen and Eraser. Open Scribble and select the **Quick Start Project**.

Start wring with the **Pen**. It will write as shown below.

Use the **Erase** to erase the above drawing.

![](_page_24_Picture_4.jpeg)

# 4.1.3 Verify Remote Keyboard Functionality

Firmware 11.30 supports remote Keyboard functionality. In order to see if this feature is available click on the wireless keyboard icon on the top left corner. A main dialog window will show up and under Wireless Keyboard if the feature is supported, then it will state the message shown below.

![](_page_25_Picture_2.jpeg)

To test for the Wireless Keyboard, open a **stage project** and select the **webpage icon**. Highlight the text field with the vizetto link as shown below. **Delete** the link.

![](_page_25_Picture_4.jpeg)

Now Connect another laptop/phone to the same Wi-Fi network the monitor is connected to. Type the **Provided IP Address** in a web browser. Type your **name** on the Sign In screen.

![](_page_26_Picture_0.jpeg)

Click the **Arrow** button.

Type the **message** in the text field that will be sent to IWB. Hit the **Arrow** key.

| Text Input                              | File Upload    |   |  |  |  |  |  |
|-----------------------------------------|----------------|---|--|--|--|--|--|
| Reactiv Remote Connect                  |                |   |  |  |  |  |  |
| Welcome                                 | Welcome Rafay, |   |  |  |  |  |  |
| www.goo                                 | ogle.com       |   |  |  |  |  |  |
|                                         |                |   |  |  |  |  |  |
|                                         |                |   |  |  |  |  |  |
|                                         |                | > |  |  |  |  |  |
|                                         |                | Î |  |  |  |  |  |
|                                         |                |   |  |  |  |  |  |
| Only basic english characters supported |                |   |  |  |  |  |  |

Notice the weblink on Reactiv Suite is now visiting www.google.com

![](_page_26_Picture_5.jpeg)

The Wireless keyboard functionally allows other computers and cellphones connected on the same Wi-Fi network to send text messages to Reactive Suite.

**Note:** The remote Keyboard functionality does not work with IE web browser. Test it with Chrome, Firefox or Microsoft Edge browser.

July/2020

Reactiv Setup and Configuration Guide